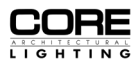

# RGB CT-800-RC

BLUETOOTH CONSTANT VOLTAGE LED RECEIVER

175mm (6.89 in)

170mm (6.69 in)

DIMENSIONS

0

#### **OPERATION GUIDE**

0

olb

44mm

(1.73 in)

30mm (1.18 in)

#### LICH Les connectes LICH Les connectes LICH L

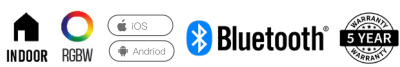

## **BEFORE OPERATING**

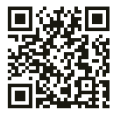

DOWNLOAD THE APP

Receiver must be paired with a compatable controller. See options below. Compatable DMX Controllers: RGB CT-820 | RGB CT-840 | RGB CT-850

 $\ensuremath{\text{Do}}$  not wire the DMX output of the Controller with the DMX input of the Receiver.

## ASSIGNING MULTIPLE ZONES

COMPATABLE WITH RGB CT-820 | RGB CT-840 | RGB CT-850

| STEP 1 | Using your smartphone, locate the LTech App.<br>Open the app. ( <i>Figure 1</i> )                                                                                                    | Figure 1<br>Figure 2<br>(n) First floor ~ Q (+)<br>Living room Dining room Master bedroom                                                                                                    |
|--------|----------------------------------------------------------------------------------------------------|----------------------------------------------------------------------------------------------------|
| STEP 2 | On the top right of the screen, select the "+" to add a new device. ( <i>Figure 2</i> )                                                                                                    | WIFF-100 Creek                                                                                                    |
| STEP 3 | Select "Smart Light" from the list of options along the side of<br>the screen.<br>Select the type of lighting (based on the Tape Light or Fixture<br>that you are using) from the list of options. <i>(Figure 3)</i> | Figure 3 $\leftarrow$ Add device $\leftarrow$ Add device $\leftarrow$                                                                                                    |
| STEP 4 | A screen will appear asking to search via Bluetooth. Give approval and your receiver should appear with the option to "Add Manually".<br>Select "Add Manually". ( <i>Figure 4</i> )                                  | Searching nearby Bluetooth devices     Please make sure the device is ready for     network connection     Smart     gateway     DiM light     C T light     RGB light     Iteration     Color Tuning     RGB     Smart     Did light     Color Tuning     RGB |
| STEP 5 | Appropriately name your receiver device.<br>Select the device type based on the type of lighting.<br>Choose the location of your reciever. ( <i>Figure 5</i> )                                                       | Implifie Implifie Implifie   Smart<br>module RGBW light<br>(RGBW) RGBCW light<br>(RGBWW) LED remote<br>RC4-BLE   Home<br>appliance Implifie Implifie   Swritch module<br>RELAY-BLE01 Swritch module<br>RELAY-BLE01 Implifie                                    |

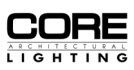

#### RGB CT-800-RC BLUETOOTH CONSTANT VOLTAGE LED RECEIVER

Receiver-bot

 $\bigcirc$ 

...

 $\bigcirc$ 

•

All rooms -

0%

☆

Zone4

OFF ···

## ASSIGNING MULTIPLE ZONES (CONT.)

| STEP 6 | Repeat steps 2 through 5 to add your chosen compatable controller and other receivers. Once connected, you should have both devices listed on your app home screen. ( <i>Figure 6</i> )                                      |
|--------|----------------------------------------------------------------------------------------------------|
| STEP 7 | To choose which receiver goes to which zone, select "Controller"<br>on the home screen.                                                                                                    |
| STEP 8 | Locate "Zone 1" at the very bottom of your screen and select the "" option. ( <i>Figure 7</i> )                                                                                                    |
| STEP 9 | Select which receiver will be assigned to "Zone 1". ( <i>Figure 8A</i> )<br>When it has been successfully paired, the name of the zone<br>should change to match the name of your selected receiver.<br>( <i>Figure 8B</i> ) |

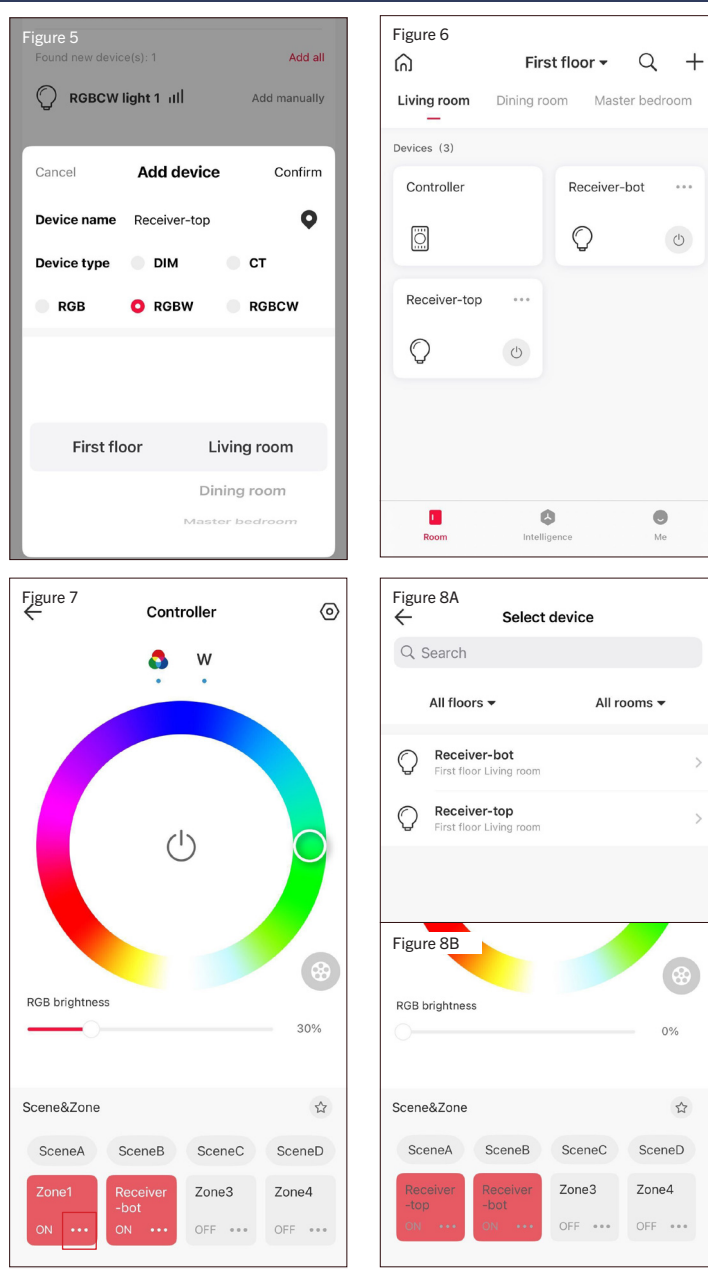

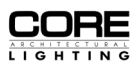

Figure 2

Living room

Devices (3)

First floor • Q +

Dining room Master bedroom

Receiver-bot

ଲ

7

#### ASSIGNING MULTIPLE SCENES

COMPATABLE WITH RGB CT-820 | RGB CT-840 | RGB CT-850

#### **BEFORE ASSIGNING SCENES:**

#### Make sure that your controller and reciever have been properly paired. If your controller and reciever have not been paired, please follow steps 1-5 of the "Assigning Multiple Zones Guide".

Figure 1

| STEP 1 | Using your smartphone, locate the LTech App.<br>Open the app. ( <i>Figure 1)</i>                                                                                                    |
|--------|----------------------------------------------------------------------------------------------------|
| STEP 2 | Select Controller on the home screen of the LTech App.<br>( <i>Figure 2</i> )                                                                                                    |
| STEP 3 | Select one color on the color wheel or select the light grey<br>wheel on the right to choose a default pre-programmed scene.<br>( <i>Figure 3A</i> )<br>If choosing a default scene, scroll and select from the available<br>list presented on your screen. ( <i>Figure 3B</i> ) |
| STEP 4 | Once you have selected your color or default scene, tap the star<br>icon located in the "Scene & Zone" section. ( <i>Figure 4</i> )<br>* Only one single color or default scene can be saved per scene.                                                                          |
| STEP 5 | Select which scene label you'd like to dave your selected color<br>or default pre-programmed scene as. Once you ave chosen                                                                                                    |

your label, select SAVE on the top right of the screen. (Figure 5)

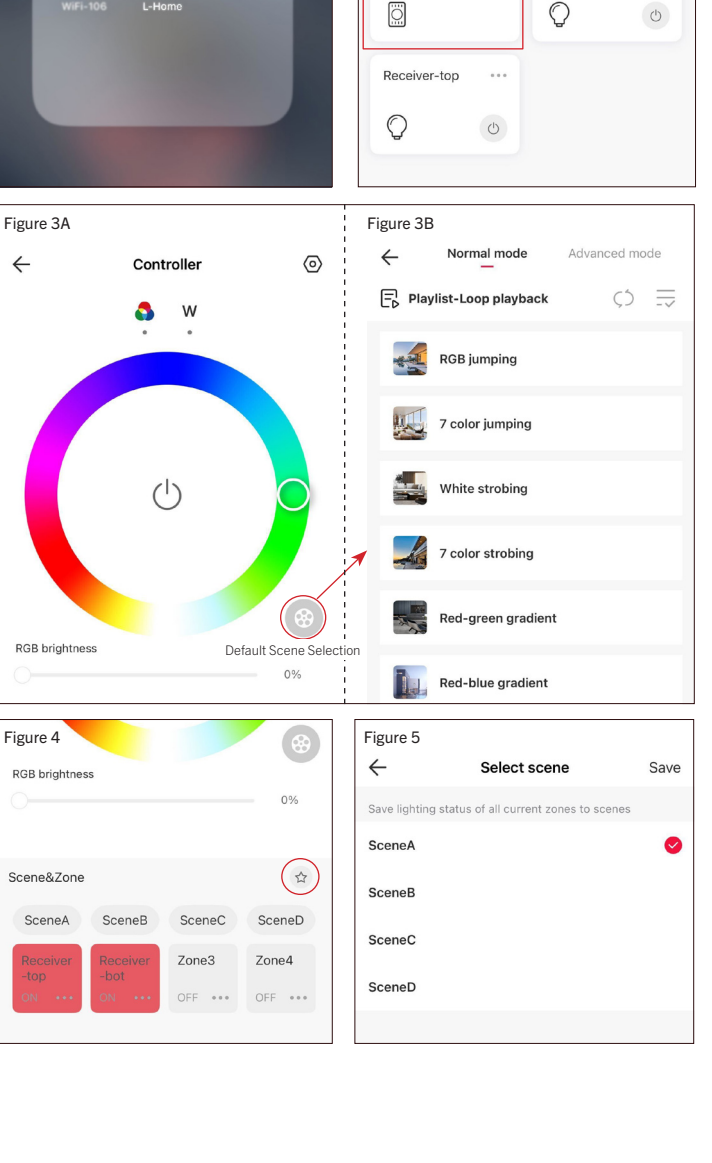